## Presentatie BackupSuite

Voor Openpli 2.0

# Pedro\_Newbie

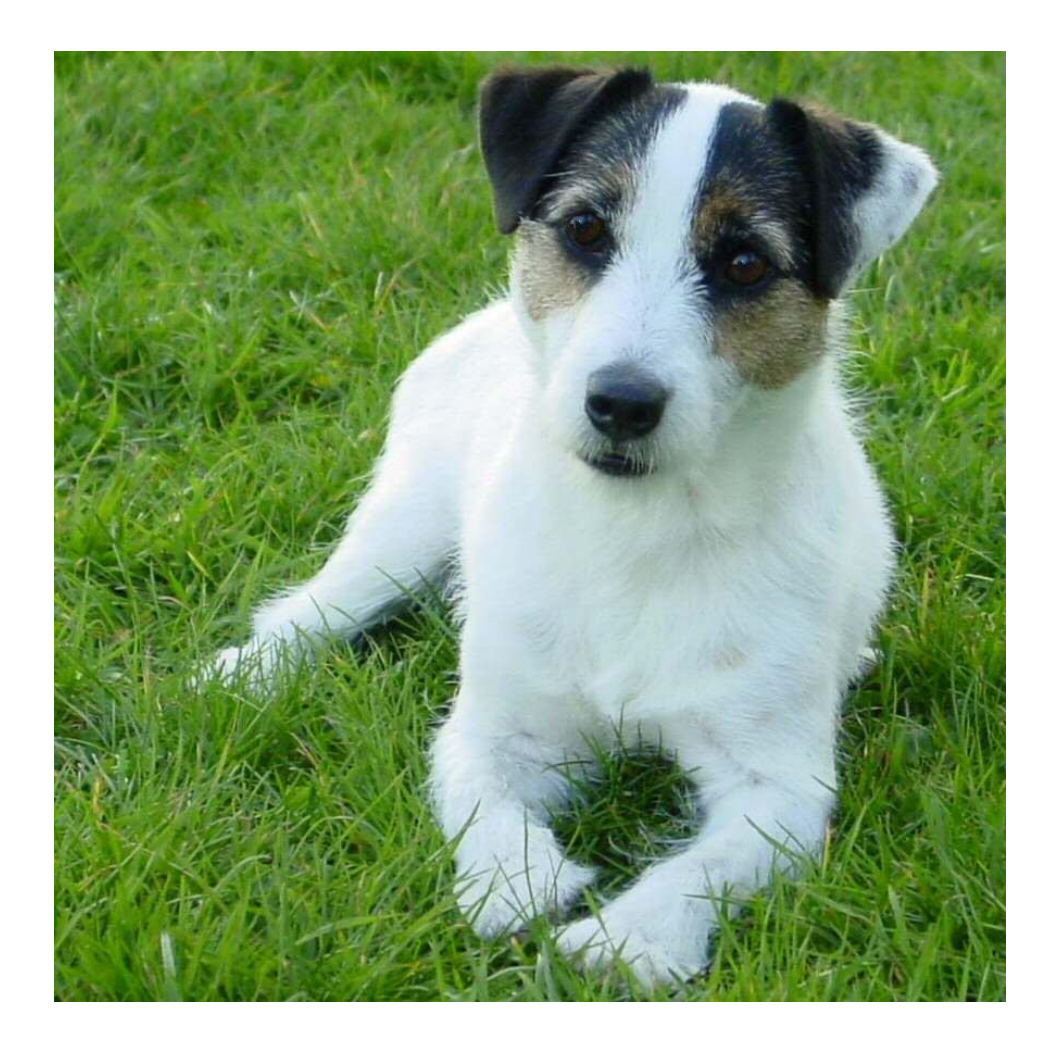

# Back-up suite voor zowel de VU+ Duo, VU+ Uno als de modellen ET-5000 en ET-9000

(en eventuele toekomstige modellen van VU+ en Clarke Tech/Xtrend)

# Doel van de plugin

- Een 1 op 1 kopie maken van het gehele flashgeheugen van de satellietontvanger
- Dus alle instellingen, plugins, zenderlijsten, autotimers etc. opgeslagen in een USB-image
- Waarom: In geval van storing, onverklaarbare crashes, "bad update" e.d. heb je binnen 3 minuten weer een volledig werkend systeem zoals deze was op het moment van de back-up

# Uitgangspunten

- Hierna wordt getoond wat er globaal gebeurt bij het starten van de plugin voor het maken van een back-up op de harddisk
- In dit voorbeeld is een VU+ Duo gebruikt
- Voor de ET-5000 en ET-9000 is het niet wezenlijk anders.
- Ook het rechtstreeks maken van een back-up op USB is in principe gelijk.

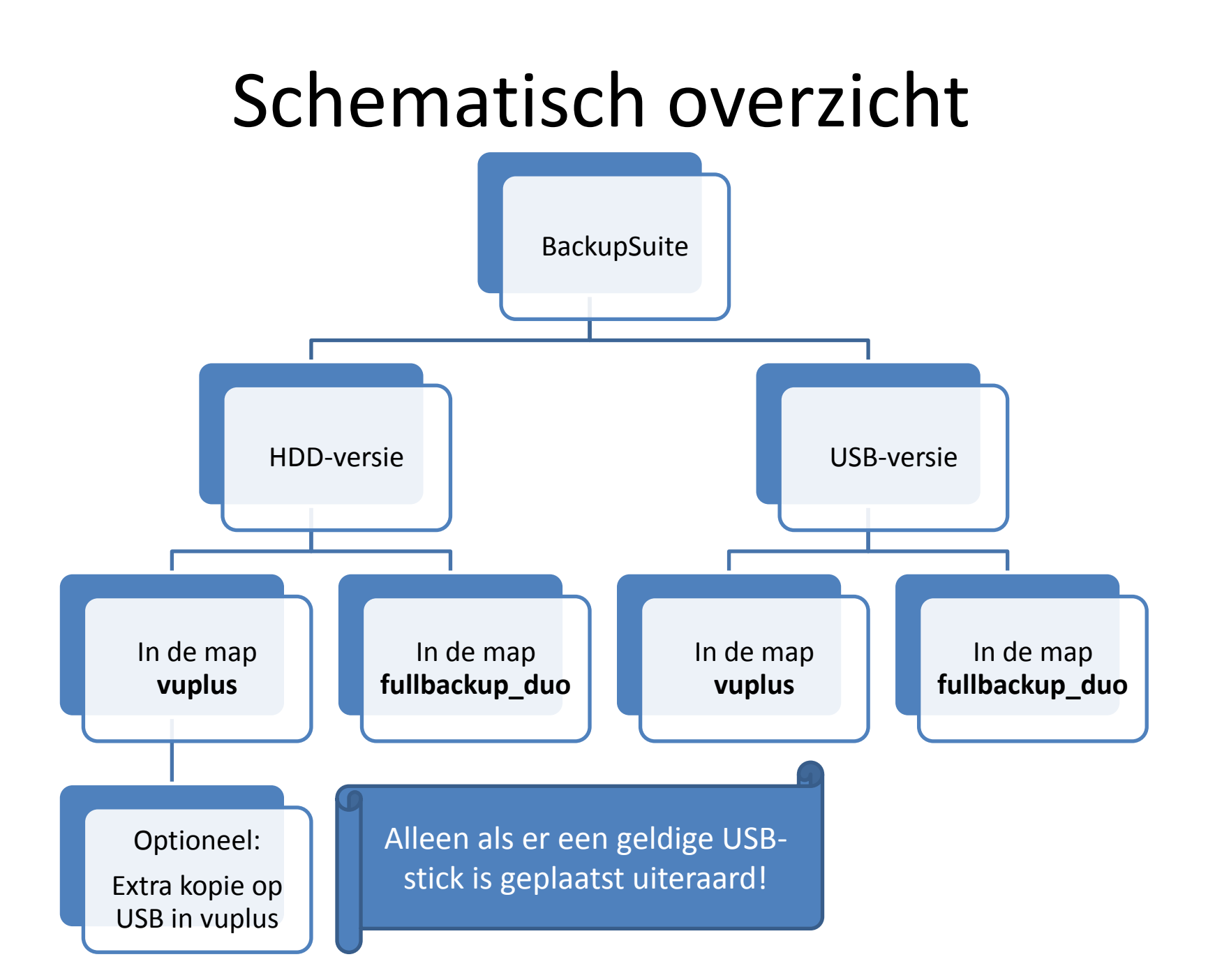

Main menu

|     | Viediaspeler         |
|-----|----------------------|
|     | DVD-speler           |
|     | Timer                |
| V   | /CR scart            |
| 3   | nformatie            |
| A   | Applicaties          |
| a l | nstellingen          |
|     | Stand-by / Afsluiten |
|     |                      |

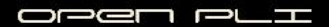

| Main menu |                      | Do 21/4 15:54 |
|-----------|----------------------|---------------|
|           | Mediaspeler          |               |
|           | DVD-speler           |               |
|           | Timer                |               |
|           | VCR scart            |               |
|           | Informatie           |               |
|           | Applicaties          |               |
|           | Instellingen         |               |
|           | Stand-by / Afsluiten |               |
|           |                      |               |
|           |                      |               |
|           |                      |               |
|           |                      |               |

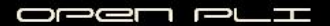

#### **Plugin browser**

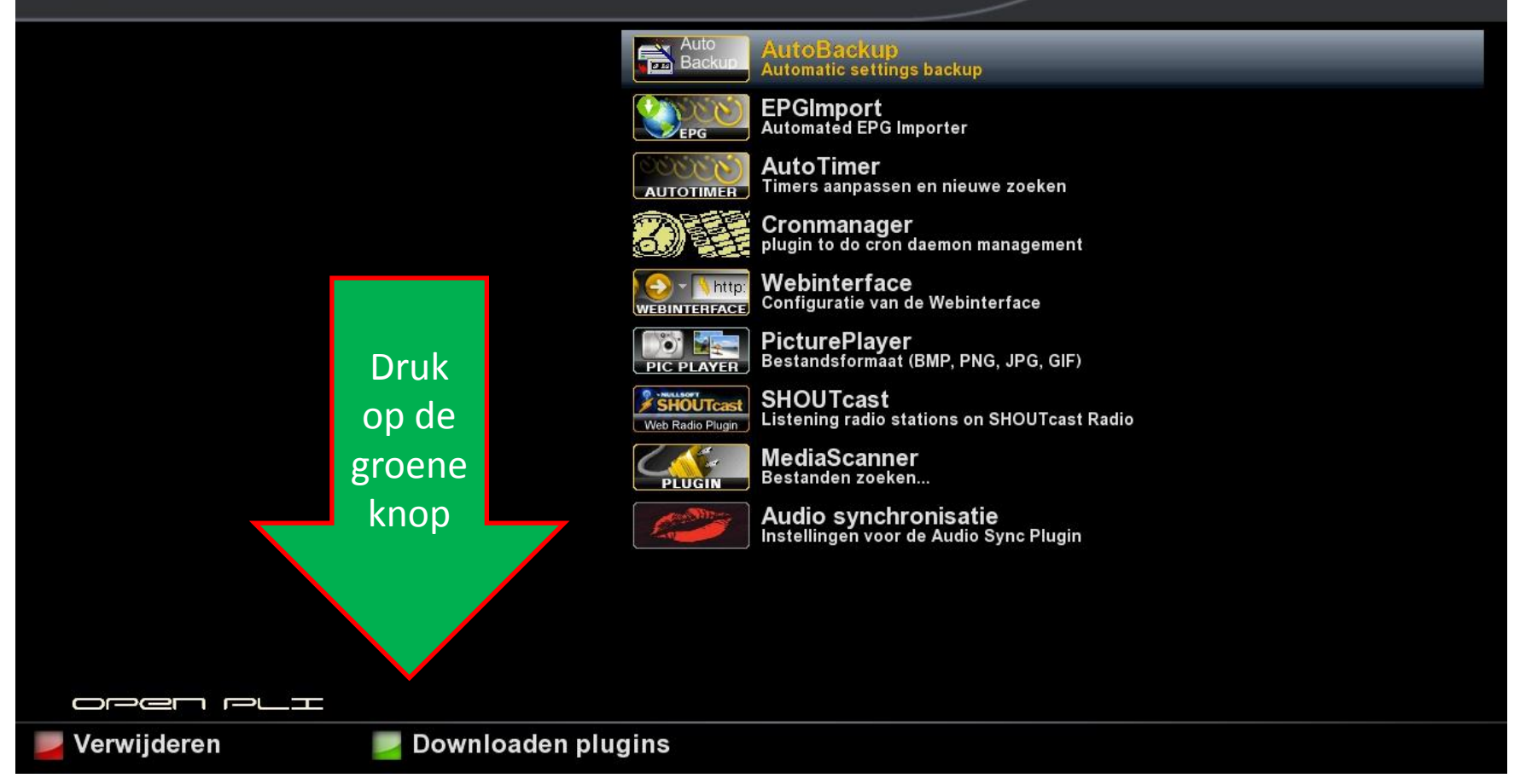

Beschikbare nieuwe plugins

Do 21/4 15:54

Ophalen informatie. Een ogenblik a.u.b...

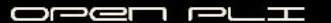

#### Beschikbare nieuwe plugins

|          | settings      |
|----------|---------------|
|          | systemplugins |
|          | drivers       |
|          | skins         |
|          | picons        |
|          | others        |
|          | extensions    |
|          | security      |
|          | softcams      |
|          | upnp          |
|          | pli           |
| open pli |               |
|          |               |

#### Beschikbare nieuwe plugins

|          | - | settings      |
|----------|---|---------------|
|          | + | systemplugins |
|          |   | drivers       |
|          |   | skins         |
|          |   | picons        |
|          |   | others        |
|          |   | extensions    |
|          |   | security      |
|          |   | softcams      |
|          |   | upnp          |
|          | - | pli           |
| open pli |   |               |
|          |   |               |

#### Beschikbare nieuwe plugins

| settings                                                                                                    |
|----------------------------------------------------------------------------------------------------|
| systemplugins                                                                                                    |
| automaticvolumeadjustment (git3057+43630f96051fa2ffa4e100f87<br>Automatic Volume Adjustment                           |
| autoresolution (git3057+43630f96051fa2ffa4e100f87ec4d060ea7b2<br>Automatically change resolution                      |
| backupsuite-english (3.6)<br>Image back-ups directly on USB and/or HDD                                                |
| backupsuite-nederlands (3.6)<br>Complete back-ups direct naar USB en/of HDD                                           |
| cablescan (2.7+git8651)<br>systemplugins-cablescan                                                                    |
| cleanupwizard (2.7+git8394)<br>systemplugins-cleanupwizard informs you on low internal memory on system startup.      |
| commoninterfaceassignment (2.7+git8651)<br>systemplugins-commoninterfaceassignment                                    |
| configurationbackup (2.7+git8394)<br>systemplugins-configurationbackup                                                |
| crashlogautosubmit (2.7+git8394)<br>systemplugins-crashlogautosubmit automatically send crashlogs to Dream Multimedia |
| crossepg (0.6.1-svn-242-r0)                                                                                           |

#### Beschikbare nieuwe plugins

| settings                                                                                                    |
|----------------------------------------------------------------------------------------------------|
| systemplugins                                                                                                    |
| automaticvolumeadjustment (git3057+43630f96051fa2ffa4e100f87<br>Automatic Volume Adjustment                           |
| autoresolution (git3057+43630f96051fa2ffa4e100f87ec4d060ea7b2<br>Automatically change resolution                      |
| backupsuite-english (3.6)<br>Image back-ups directly on USB and/or HDD                                                |
| backupsuite-nederlands (3.6)<br>Complete back-ups direct naar USB en/of HDD                                           |
| cablescan (2.7+git8651)<br>systemplugins-cablescan                                                                    |
| cleanupwizard (2.7+git8394)<br>systemplugins-cleanupwizard informs you on low internal memory on system startup.      |
| commoninterfaceassignment (2.7+git8651)<br>systemplugins-commoninterfaceassignment                                    |
| configurationbackup (2.7+git8394)<br>systemplugins-configurationbackup                                                |
| crashlogautosubmit (2.7+git8394)<br>systemplugins-crashlogautosubmit automatically send crashlogs to Dream Multimedia |
| crossepg (0.6.1-svn-242-r0)                                                                                           |

| Bericht<br>Wilt u echt deze applicatie<br>"systemplugins-backupsuite-nederlands"<br>downloaden?<br>ja<br>nee | Bericht<br>Wilt u echt deze applicatie<br>"systemplugins-backupsuite-nederlands"<br>downloaden?<br>ja<br>nee |                                                                                                 |  |
|----------------------------------------------------------------------------------------------------|----------------------------------------------------------------------------------------------------|-------------------------------------------------------------------------------------------------|--|
| ja<br>nee                                                                                                    | ja<br>nee                                                                                                    | Bericht<br>Wilt u echt deze applicatie<br>"systemplugins-backupsuite-nederlands"<br>downloaden? |  |
|                                                                                                    |                                                                                                    | ja<br>nee                                                                                       |  |
|                                                                                                    |                                                                                                    |                                                                                                 |  |

#### Console

Do 21/4 15:55

Voortgang extern commando:

Installing enigma2-plugin-systemplugins-backupsuite-nederlands (3.6) to root... Downloading http://downloads.pli-images.org/feeds/openpli-2.0/vuduo/3rd-party/enigma2-plugin-systemplugins-backupsuitenederlands 3.6 mipsel.ipk.

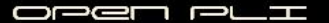

#### **Plugin browser**

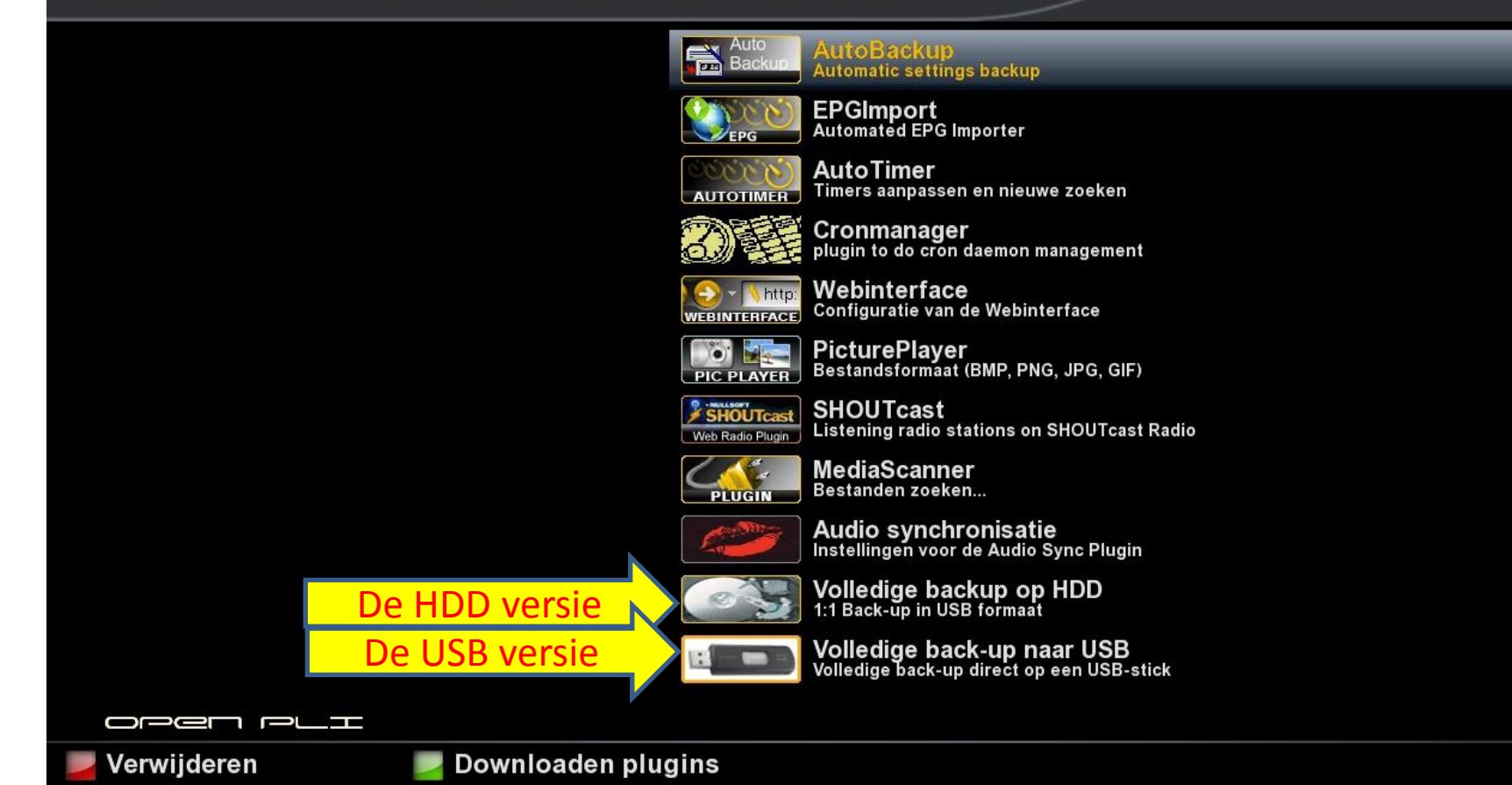

# 1 van de alternatieven voor het installeren

- Eventueel kan de plugin ook handmatig geïnstalleerd worden.
- Plaats hiervoor de plugin met de naam enigma2-plugin-systemplugins-backupsuite-nederlands\_3.6\_mipsel.ipk
   op een USB-stick en plaats deze in de ontvanger.
- Na enige seconden verschijnt dan het volgende scherm

# Na enige seconden verschijnt

| Input                                    | Do 21/4 16:34 |
|------------------------------------------|---------------|
| De volgende bestanden werden<br>gevonden |               |
|                                          |               |

# En kies vervolgens voor installeer

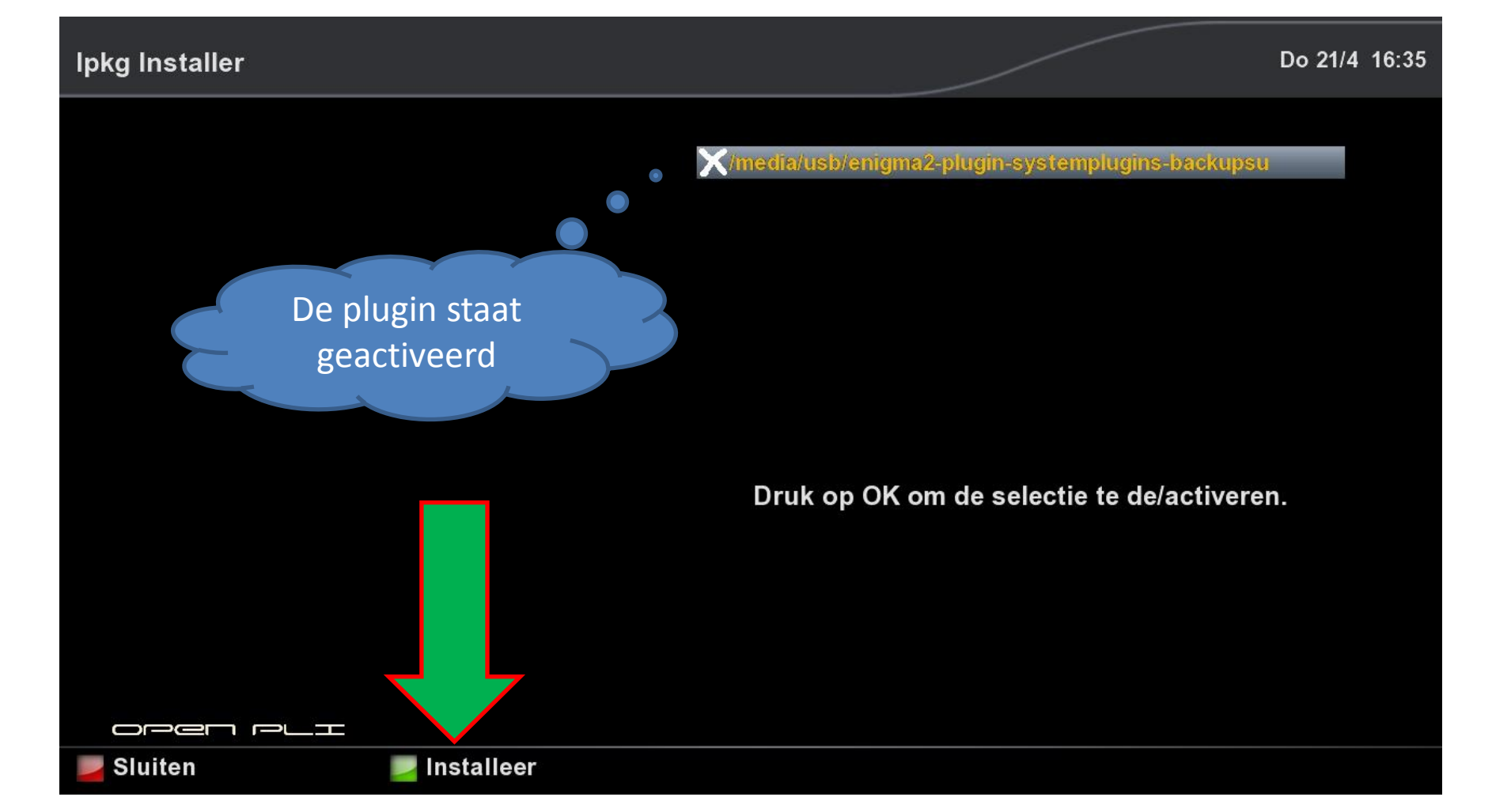

# Het installeren is klaar, we gaan nu een back-up maken

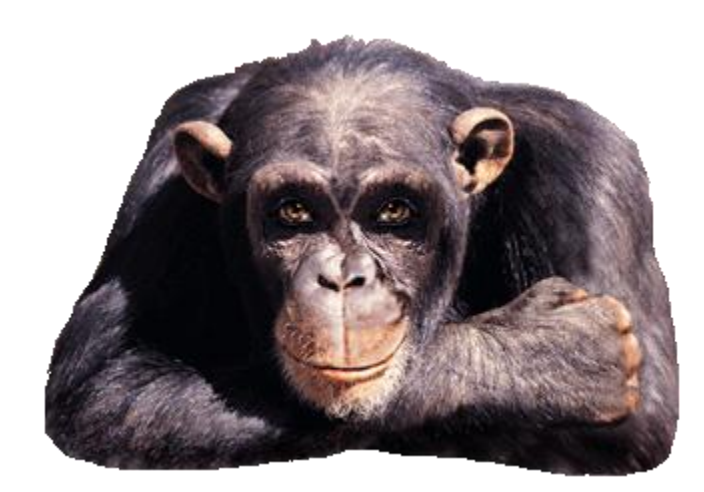

# Start de plugin vanuit het Menu

#### Main menu

#### Zo 17/4 14:40

| Mediaspeler          |
|----------------------|
| DVD-speler           |
| Timer                |
| VCR scart            |
| Informatie           |
| Applicaties          |
| Instellingen         |
| Stand-by / Afsluiten |
|                      |

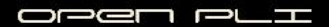

# **Kies voor Applicaties**

| Main menu |                      | Zo 17/4 14:40 |
|-----------|----------------------|---------------|
|           | Mediaspeler          |               |
|           | DVD-speler           |               |
|           | Timer                |               |
|           | VCR scart            |               |
|           | Informatie           |               |
|           | Applicaties          |               |
|           | Instellingen         |               |
|           | Stand-by / Afsluiten |               |
|           |                      |               |
|           |                      |               |
|           |                      |               |
|           |                      |               |
|           |                      |               |

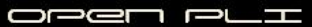

# Kies voor Volledige backup op HDD

#### Plugin browser

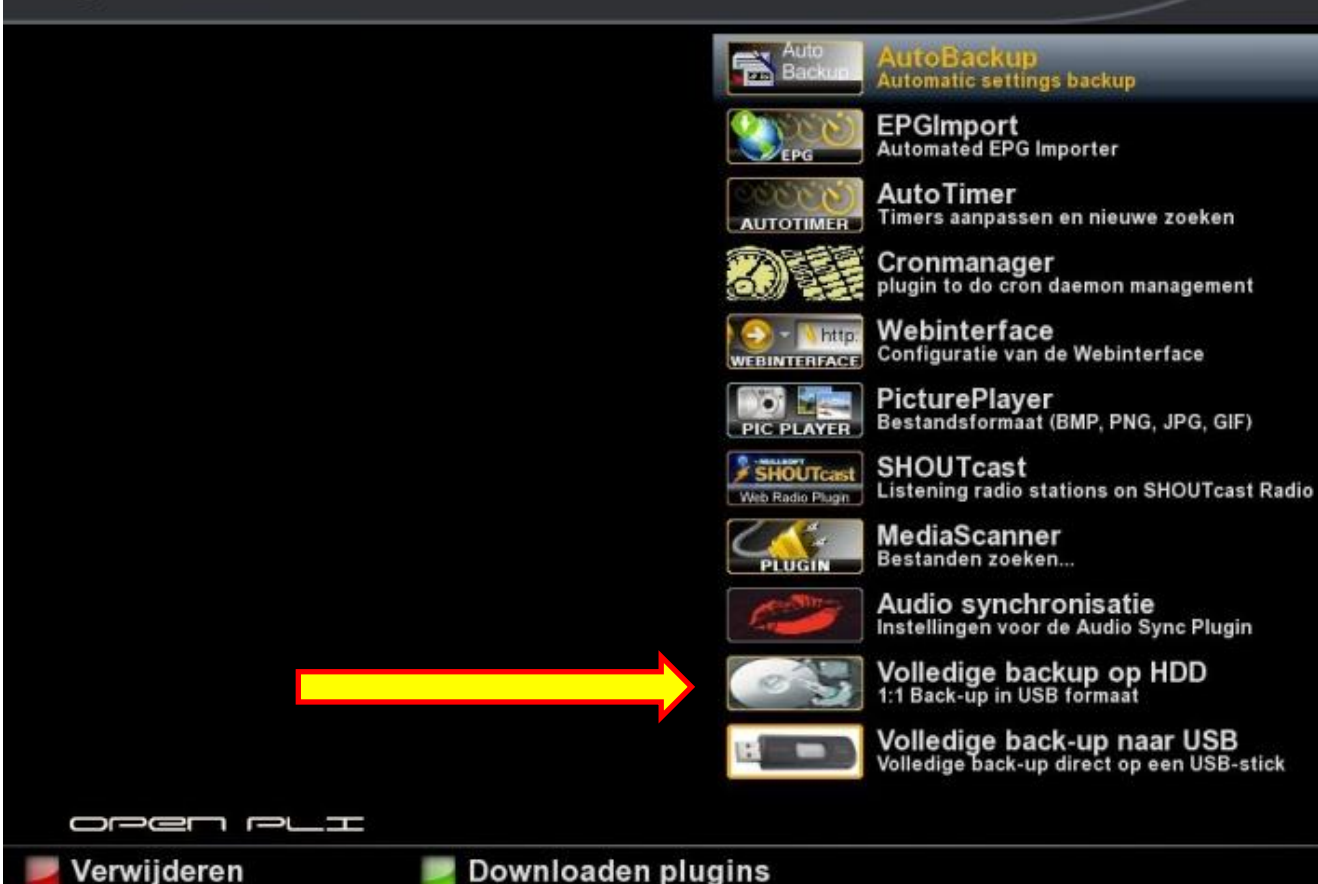

### Bevestig het starten van de back-up

# Bericht (18) Wil je een USB-back-up maken op je harddisk? Dit duurt tussen de 2 en 3 minuten а nee

# De complete inhoud van het flashgeheugen wordt gekopieerd

### Volledige backup op HDD Ma 18/4 17:14 Voortgang extern commando: Voortgang extern commando: Soort back-up USB-back-up op de harddisk Back-up gereedschap voor de Vu+ Duo Versie 2.3 - 18.04.2011 - Nederlands Een ogenblik geduld, de back-up wordt nu gemaakt dit duurt tussen de 2 en 3 minuten Maak nu het bestand: boot,jffs2 Maak nu het bestand: root,jffs2

# Na 2 à 3 minuten wordt de USB-image ingepakt

#### Volledige backup op HDD

Ma 18/4 17:16

Voortgang extern commando:

USB-back-up op de harddisk Back-up gereedschap voor de Vu+ Duo Versie 2.3 - 18.04.2011 - Nederlands

Een ogenblik geduld, de back-up wordt nu gemaakt dit duurt tussen de 2 en 3 minuten

Maak nu het bestand: boot.jffs2 Maak nu het bestand: root.jffs2 Maak nu de kerneldump Block size 131072, page size 2048, OOB size 64 Dumping data starting at 0x00000000 and ending at 0x00200000...

Bijna klaar... Nu wordt de USB-image in elkaar gezet!

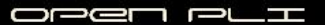

# De image is gemaakt en opgeslagen op **2** plaatsen

#### Volledige backup op HDD

Ma 18/4 17:16

Voortgang extern commando:

USB-back-up op de harddisk Back-up gereedschap voor de Vu+ Duo Versie 2.3 - 18.04.2011 - Nederlands

Een ogenblik geduld, de back-up wordt nu gemaakt dit duurt tussen de 2 en 3 minuten

Maak nu het bestand: boot.jffs2 Maak nu het bestand: root.jffs2 Maak nu de kerneldump Block size 131072, page size 2048, OOB size 64 Dumping data starting at 0x00000000 and ending at 0x00200000...

Bijna klaar... Nu wordt de USB-image in elkaar gezet!

USB-image gemaakt in: /hdd/vuplus/duo en er is een extra kopie gemaakt in: /hdd/fullbackup\_duo/20110418\_1714

oper plt

# Indien **geen** geldige USB-stick is aangetroffen

#### Volledige backup op HDD

Ma 18/4 17:17

Om de back-up terug te plaatsen:

Plaats de USB-stick in (de voorste) USB-poort en schakel de VU+ Duo uit en dan weer aan met de schakelaar op de achterkant van de VU+ Duo Volg de instructies op het display.

Nog heel even wachten.... bijna klaar!

Voortgang voltooid!

DDGL DTH

# Indien een geldige USB-stick is aangetroffen

#### Volledige backup op HDD

#### Ma 18/4 17:17

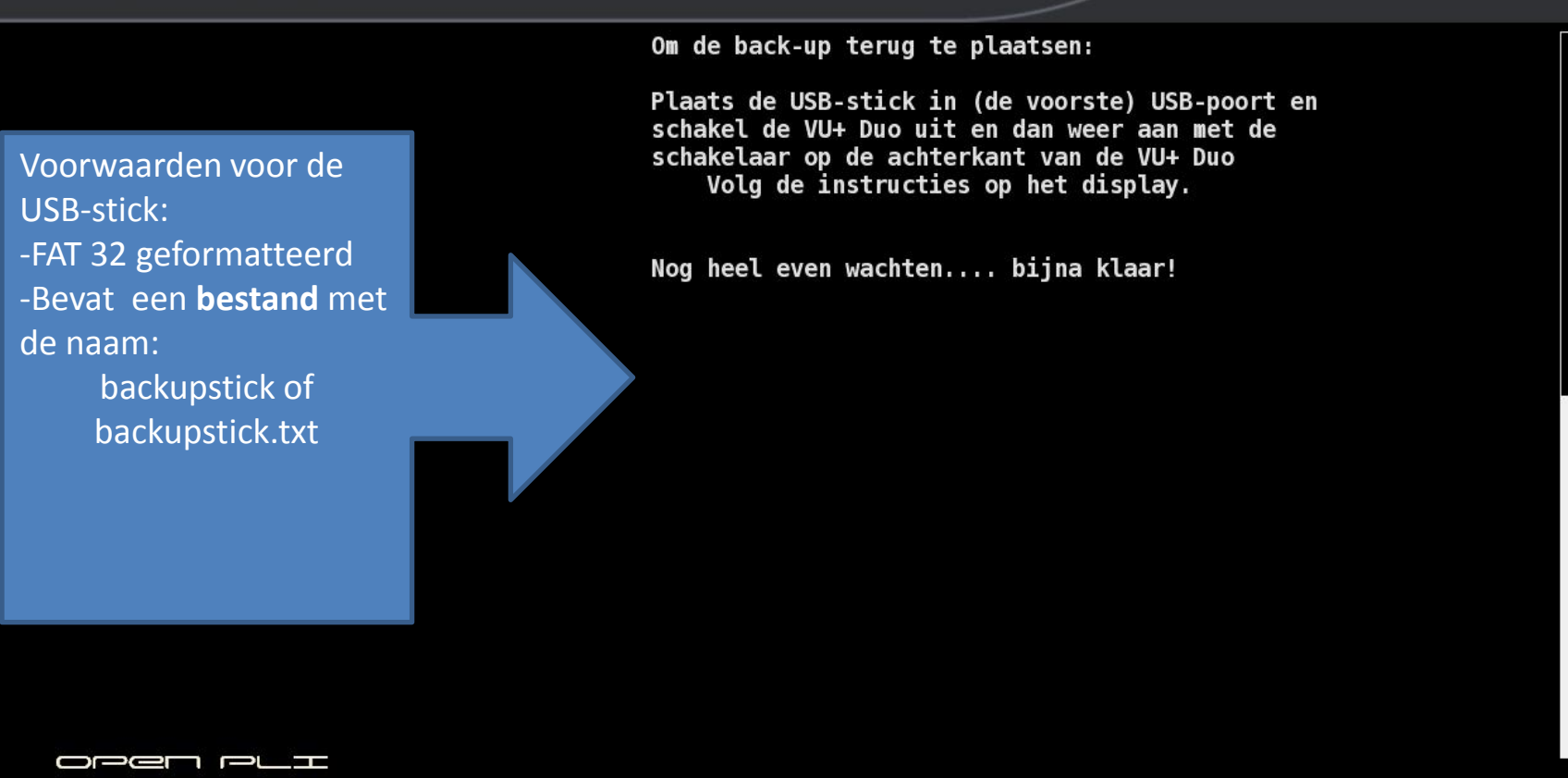

# Inhoud van de harddisk in de ontvanger

| • • • • •                                     |                                                                             | Creative                | Detune an tild                   | A ###      |
|-----------------------------------------------|-----------------------------------------------------------------------------|-------------------------|----------------------------------|------------|
| ↑ Naam                                        |                                                                             | Grootte                 | Datum en tijd                    | Attr       |
| <b>`</b>                                      |                                                                             | <dir></dir>             |                                  |            |
| automatic_backups_20                          | En voor de ET-9000 is                                                       | <dir></dir>             | 17-04-2011 08:29                 | -755       |
| 🔁 backup                                      |                                                                             | <dir></dir>             | 26-02-2011 17:06                 | -700       |
| 🔄 fullbackup_duo 🧹                            | de naam uiteraard:                                                          | <dir></dir>             | 17-04-2011 16:00                 | -755       |
| ipkg-tools                                    |                                                                             | <dir></dir>             | 01-01-2000 00:00                 | -755       |
| 🗀 lost+found                                  | fullbackup_et9000                                                           | <dir></dir>             | 01-01-2000 00:00                 | -700       |
| movie                                         |                                                                             | <dir></dir>             | 15-04-2011 19:42                 | -755       |
| 🔁 package                                     |                                                                             | <dir></dir>             | 16-01-2011 13:30                 | -755       |
| Jusr                                          |                                                                             | <dir></dir>             | 14-04-2011 21:12                 | -755       |
| vuplus                                        |                                                                             | <dir></dir>             | 11-03-2011 22:48                 | -755       |
| eprot                                         |                                                                             | 8.844.026               | 17-04-2011 08:30                 | -644       |
|                                               |                                                                             |                         |                                  |            |
| r deze ma                                     | ap naar je USB-stick in<br>Dozo mon moot io in                              | dien je eo              | en back-                         | -up<br>öra |
| r deze ma<br>teraard is de tter               | ap naar je USB-stick in<br>1. Deze map moet je in                           | dien je eo<br>zijn geho | en back <sup>.</sup><br>eel kopi | -up<br>ëre |
| r deze ma<br>teraard is de<br>am van deze     | ap naar je USB-stick in<br>1. Deze map moet je in                           | dien je eo<br>zijn geho | en back<br>eel kopi              | -up<br>ëre |
| teraard is de<br>am van deze<br>dir           | ap naar je USB-stick in<br>1. Deze map moet je in<br>ectory op ie USB-stick | dien je eo<br>zijn geho | en back<br>eel kopi              | -up<br>ëre |
| teraard is de<br>am van deze<br>o voor de ET- | ap naar je USB-stick in<br>1. Deze map moet je in<br>ectory op je USB-stick | dien je eo<br>zijn geho | en back-<br>eel kopi             | -uŗ<br>ër€ |

# De inhoud van de map fullbackup\_duo

|           | Ext  | Grootte     | Datum en tijd    | Attr |
|-----------|------|-------------|------------------|------|
| <b>ć</b>  |      | <dir></dir> |                  |      |
| 20110415_ | 2346 | <dir></dir> | 15-04-2011 23:48 | -755 |
| 20110416_ | 2202 | <dir></dir> | 16-04-2011 22:04 | -755 |
| 20110416_ | 2219 | <dir></dir> | 16-04-2011 22:21 | -755 |
| 20110417  | 1330 | <dir></dir> | 17-04-2011 13:32 | -755 |

De mapnaam is opgebouwd uit de datum en tijd, dus in geval van de onderste map is de back-up gemaakt op 17 april 2011 om 13.30 uur

# Even in vogelvlucht de USB-optie

#### Main menu

Zo 17/4 14:40

| Mediaspeler          |
|----------------------|
| DVD-speler           |
| Timer                |
| VCR scart            |
| Informatie           |
| Applicaties          |
| Instellingen         |
| Stand-by / Afsluiten |
|                      |

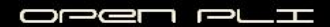

# Kies weer voor Applicaties

| Main menu |                      | Zo 17/4 14:40 |
|-----------|----------------------|---------------|
|           | Mediaspeler          |               |
|           | DVD-speler           |               |
|           | Timer                |               |
|           | VCR scart            |               |
|           | Informatie           |               |
|           | Applicaties          |               |
|           | Instellingen         |               |
|           | Stand-by / Afsluiten |               |
|           |                      |               |
|           |                      |               |
|           |                      |               |
|           |                      |               |

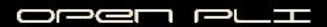

# Kies voor Volledige backup naar USB

#### Plugin browser

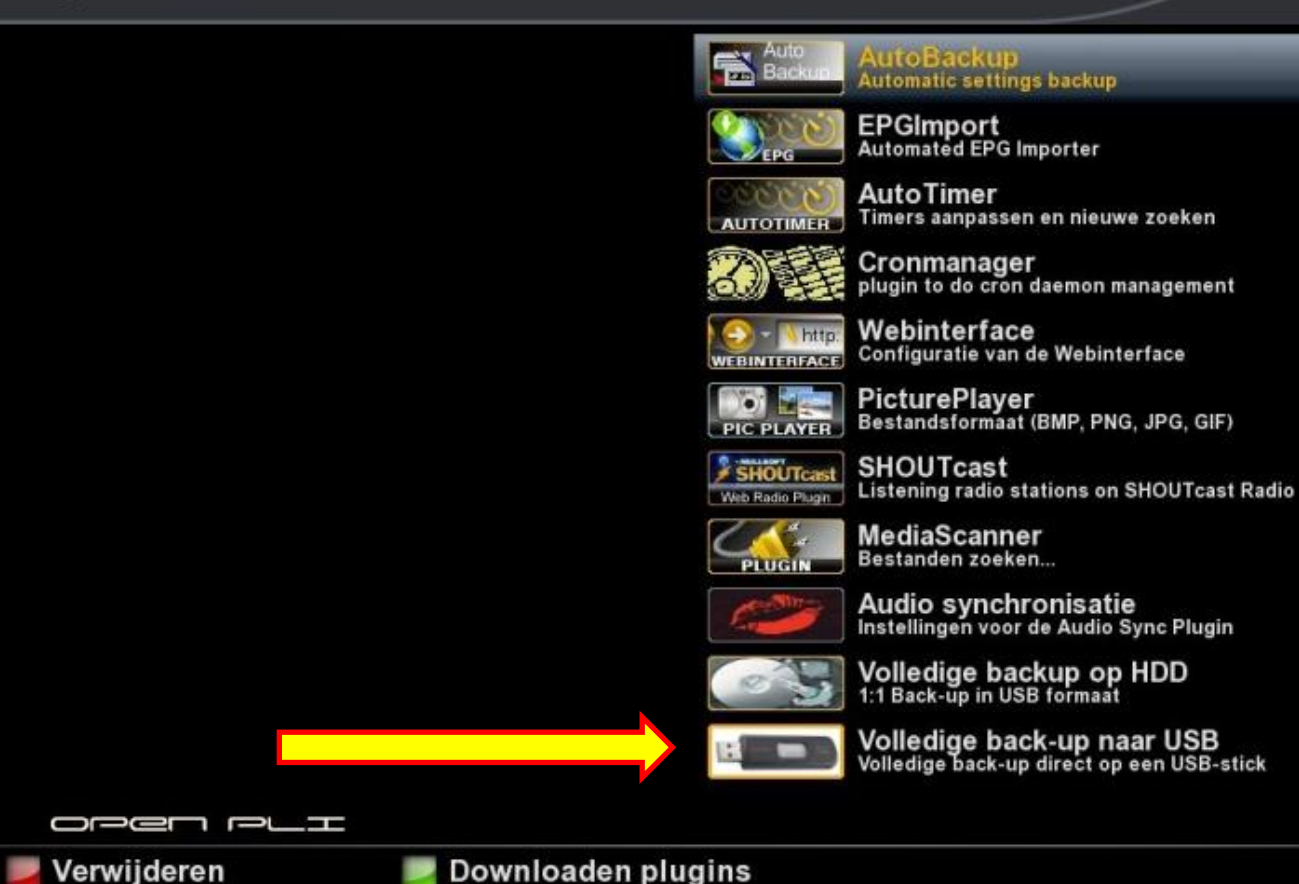

### Bevestig het starten van de back-up

#### Bericht (17)

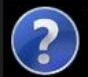

Wil je een back-up maken direct op een USBstick? Dit duurt maar 2 tot 3 minuten en is volledig automatisch.

Zorg er voor dat jou USB-stick is geplaatst in de USB-poort voordat je JA kiest

ja nee

# De complete inhoud van het flashgeheugen wordt gekopieerd

#### Volledige back-up naar USB

Ma 18/4 19:25

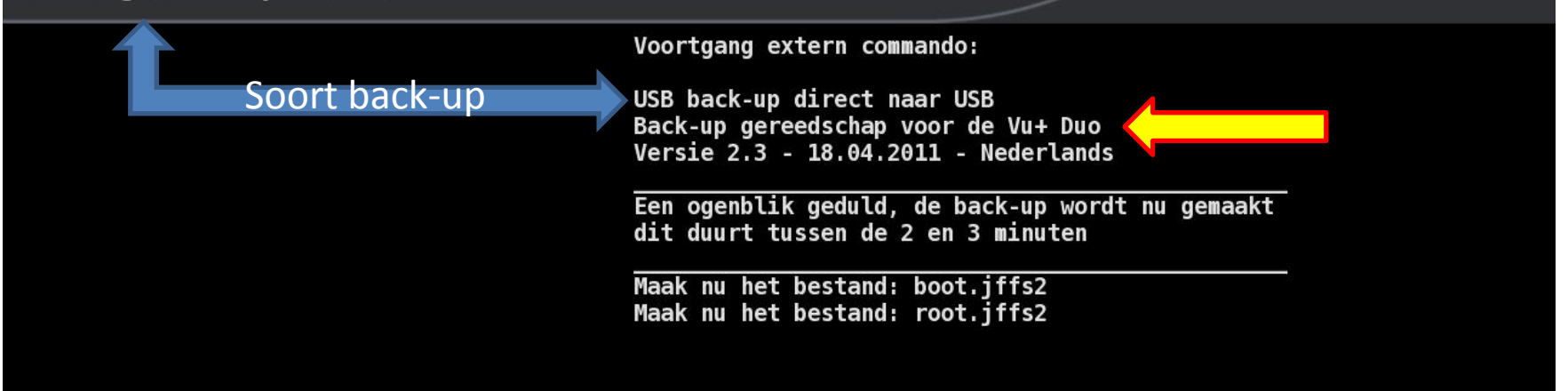

# Na 2 à 3 minuten wordt de USB-image ingepakt

#### Volledige back-up naar USB

Ma 18/4 19:27

Voortgang extern commando:

USB back-up direct naar USB Back-up gereedschap voor de Vu+ Duo Versie 2.3 - 18.04.2011 - Nederlands

Een ogenblik geduld, de back-up wordt nu gemaakt dit duurt tussen de 2 en 3 minuten

Maak nu het bestand: boot.jffs2 Maak nu het bestand: root.jffs2 Maak nu de kerneldump Block size 131072, page size 2048, OOB size 64 Dumping data starting at 0x00000000 and ending at 0x00200000...

Bijna klaar... Nu wordt de USB-image in elkaar gezet!

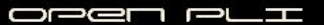

# De image is gemaakt en opgeslagen op **2** plaatsen

#### Volledige back-up naar USB

Ma 18/4 19:27

Voortgang extern commando:

USB back-up direct naar USB Back-up gereedschap voor de Vu+ Duo Versie 2.3 - 18.04.2011 - Nederlands

Een ogenblik geduld, de back-up wordt nu gemaakt dit duurt tussen de 2 en 3 minuten

Maak nu het bestand: boot.jffs2 Maak nu het bestand: root.jffs2 Maak nu de kerneldump Block size 131072, page size 2048, OOB size 64 Dumping data starting at 0x00000000 and ending at 0x00200000...

Bijna klaar... Nu wordt de USB-image in elkaar gezet!

USB-image gemaakt in: /media/usb/vuplus/duo en er is een extra kopie gemaakt in: /media/usb/fullbackup\_duo/20110418\_1924

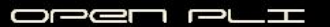

# En het laatste USB-scherm

#### Volledige back-up naar USB

Ma 18/4 19:27

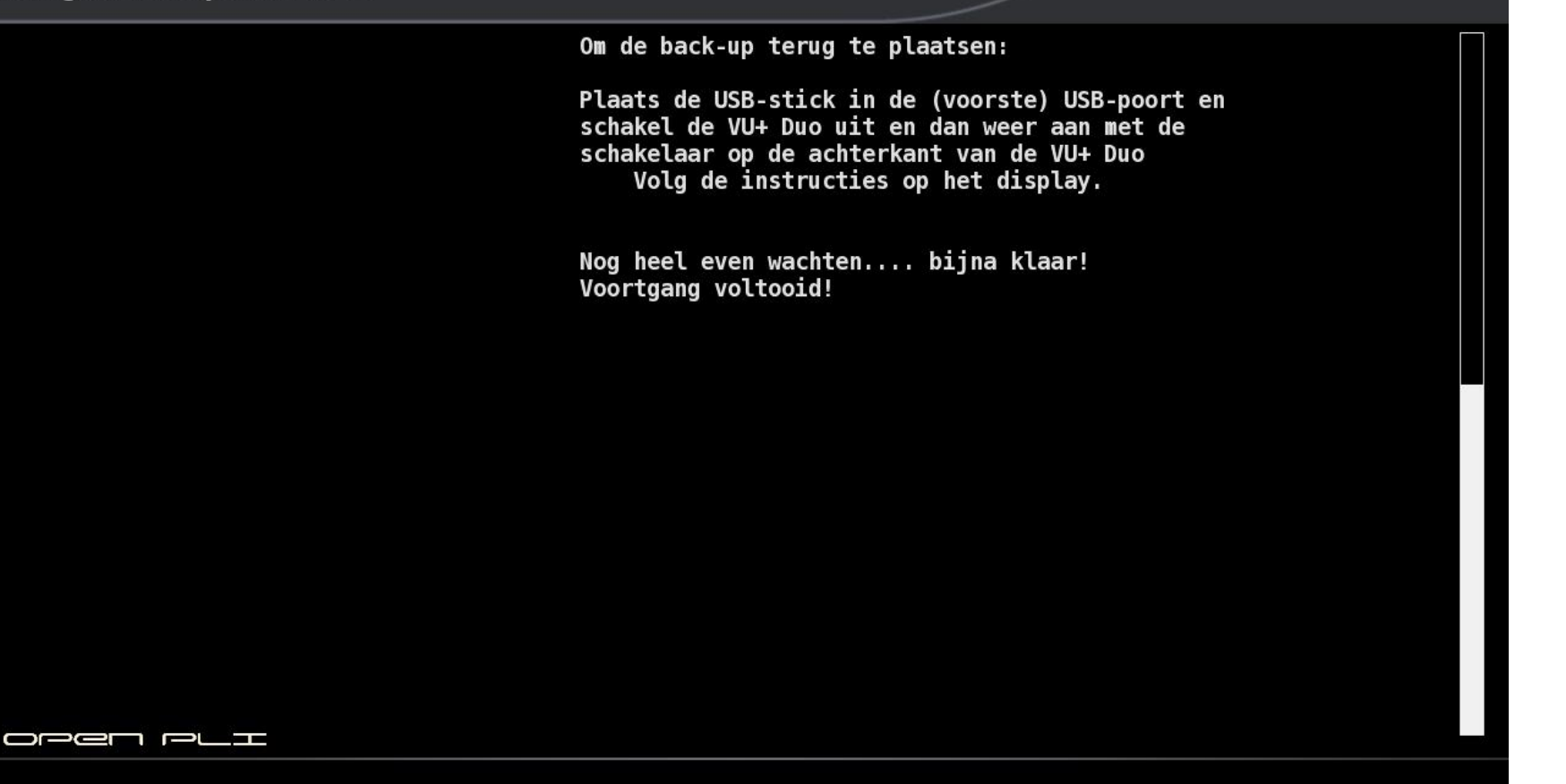

# Structuur USB-stick

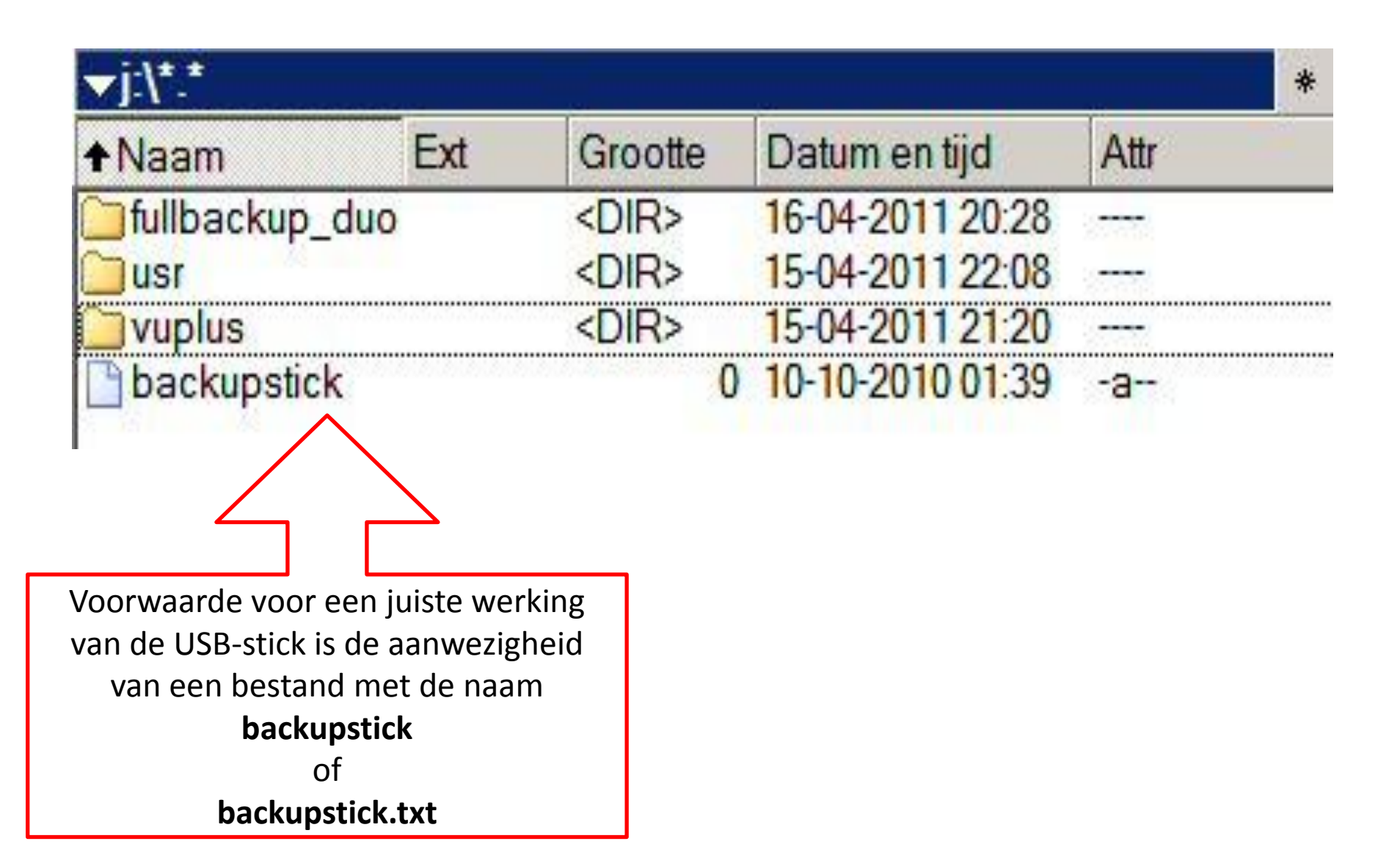

# Vragen?

```
"EVERSION"
                   ,0 "
                  ho "Please be patience, a backup will now be made,"
                 cho "this will take between 2 and 3 minutes '
                scho "
               DATE= date +%Yemed &HeM
               IMAGEVERSION= date +818m8d
              MKFS=/usr/bin/mkfs.jffs2
              BUILDIMAGE=/usr/bin/buildimage
              NANDDUMP=/usr/bin/nanddump
             EXTRA=$DIRECTORY/fullbackup_$MODEL/$DATE
            ## TESTING IF ALL THE TOOLS FOR THE BUILDING PROCESS ARE PRESENT
            if [ ! -f SMACES ] ; then
               echo $MKFS" not found"
               exit o
           Fi
          if [ ! -f $BUILDIMAGE ] ; then
              echo $BUILDIMAGE" not found"
              exit 0
         Fi
         if [ ! -f $NANDDOMP ] ; then
            echo $NANDDUMP" not found"
            exit o
        51
       ## PREPARING THE BUILDING ENVIRONMENT
      TT -IT SDIRECTORY/bi
      madir -p SDIRECTORY/bi
      mkdir -p /tmp/bi/boot
     mkdir -p /tmp/bi/root
    if [ STYPE = "ET" ] ; then
        mount -t jffs2 /dev/mtdblock2 /tmp/bi/boot
       mount -t jffs2 /dev/mtdblock3 /tmp/bi/root
   Fi
  if [ STYPE = "VU" ] ; then
     mount -t jffs2 /dev/mtdblock2 /tmp/bi/boot
     mount -t jffs2 /dev/mtdblock0 /tmp/bi/root
 £1
if [ -s $BUILDIMAGE ] ; then
   echo "Create boot.jffa2"
  echo "Create Doot.JIIsz"
SMRFS --Foot=/tmp/bi/boot --faketime --output=$DIRECTORY/bi/boot.jffs2 $OPTIONS
elegn 1
  echo "Create root.jffs2"
   cho "Create root.JII32"
MATS --root=/tmp/bi/root --faketime --output=$DIRECTORY/bi/root.jff32 $OPTIONS
```